# FortiClient Setup Guide

# For Windows

- 1. To get start it, you need to download and install the FortClient. Access to "https://www.fortinet.com/support/product-downloads" in your web browser.
- 2. Click "FortiClient VPN only" under Product Downloads, FortiClient.

| C 🛆 https://www.fortinet.com/support/product-downloads                                                                                                    | 图 90% 公 Q Search                                                                              |
|----------------------------------------------------------------------------------------------------|-----------------------------------------------------------------------------------------------|
|                                                                                                    | FREE PRODUCT DEMO   DOWNLOADS   FORTICLOUD LOGIN 🔍 🧯                                          |
| FORTINET Products Solutions Support & Services Mo                                                                                                    | re 🔘 FORTIGUARD LABS THREAT INTELLIGENCE                                                      |
| Product Downloads and Fre                                                                                                    | tform by Gartner®                                                                             |
| Product Downloads Free Trials                                                                                                    |                                                                                               |
| FortiClient                                                                                                    | ^                                                                                             |
| Source Control Control | FortiClient 7.2<br>ZTNA Edition<br>EPP/APT Edition<br>FortiClient EMS<br>FortiClient VPN only |

### Download for Windows.

### **FortiClient VPN**

The VPN-only version of FortiClient offers SSL VPN and IPSecVPN, but does not include any support. Download the best VPN software for multiple devices.

| Remote Access      |                          | 4                        | A                      |
|--------------------|--------------------------|--------------------------|------------------------|
| SSL VPN with MFA   |                          |                          | O                      |
| IPSEC VPN with MFA | Download VPN for Windows | Download VPN for MacOS   | Download VPN for Linux |
|                    | DOWNLOAD                 | DOWNLOAD                 | DOWNLOAD .rpm          |
|                    |                          | -                        |                        |
|                    | Download VPN for iOS     | Download VPN for Android | Download VPN for Linux |

Download should be completed in a few minutes.

| FortiClient Installer             |        |
|-----------------------------------|--------|
| Status<br>Downloading image (30%) | Cancel |

3. From Download, double click FortiClientVPNOnlineInstaller.exe (Administrator role log-in is required)

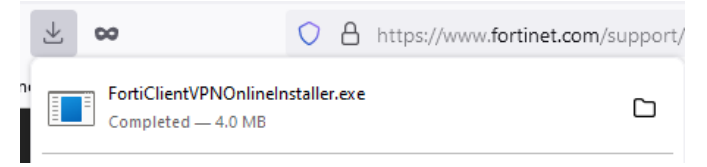

Check the 'Yes, I have read and accept the License Agreement box and click 'Next'

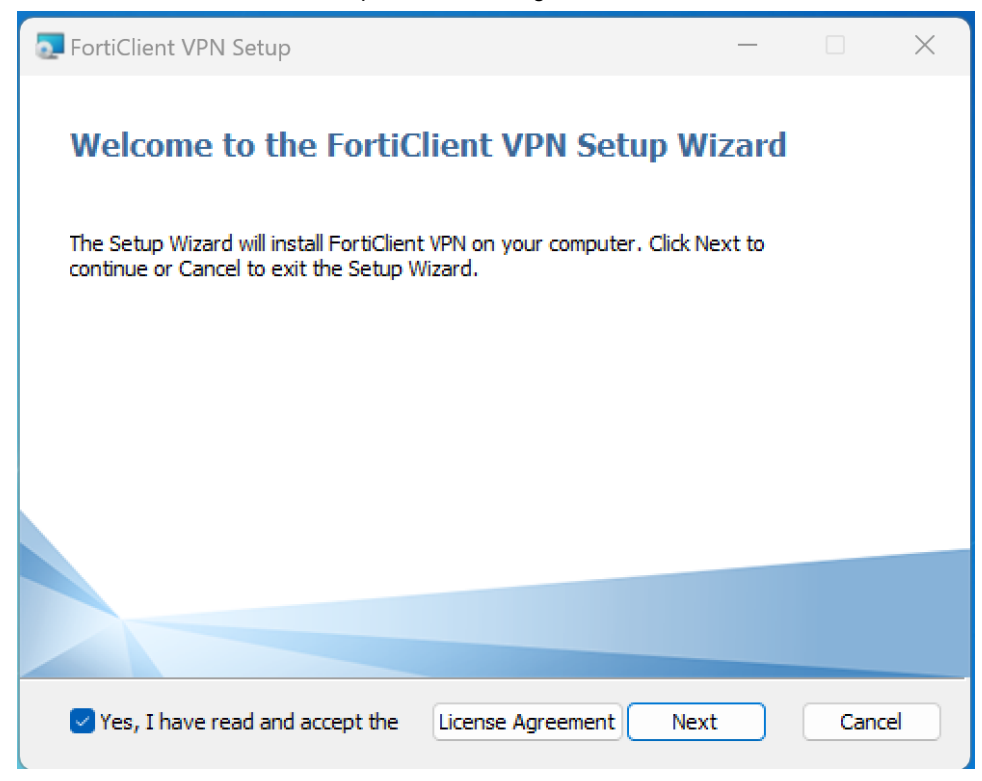

You should now see this screen. Click 'Install'.

| FortiClient VPN Setup                                                                                                    | —        |     | $\times$ |
|----------------------------------------------------------------------------------------------------|----------|-----|----------|
| Ready to install FortiClient VPN                                                                                                   |          | 4   |          |
| Click Install to begin the installation. Click Back to review or change an installation settings. Click Cancel to exit the wizard. | iy of yo | ur  |          |
|                                                                                                    |          |     |          |
|                                                                                                    |          |     |          |
| Back Install                                                                                                    |          | Can | cel      |

4. Installation will be completed in a few minutes.

# Click the "Finish" button FortiClient VPN Setup Completed the FortiClient VPN Setup Wizard Click the Finish button to exit the Setup Wizard. Back Finish Cancel

The URL page shows some questionnaires during/after downloading, but there is no need to submit anything. Please close this window.

|                     |                      |                          |                                                                                                    | FREE PRODUCT DEMO   DOWNLOADS   FORTICLOUD LOGIN                        | <b>∖</b> ⊕ |  |  |
|---------------------|----------------------|--------------------------|----------------------------------------------------------------------------------------------------|-------------------------------------------------------------------------|------------|--|--|
| FORTIDET            | Products Solut       | tions Support & Services | More                                                                                                    | FORTIGUARD LABS THREAT INTELLI                                          | GENCE »    |  |  |
| Your zer<br>journey | ro trust<br>starts ł | nere                     | Learn More<br>ZTNA Resources                                                                                                    | d the benefits of a zero trust architecture                             | 1          |  |  |
|                     | Downloade            | d                        | How to Harden VPN Technical documen First Name *                                                                                                    | t with ZTNA<br>tation to design, demo, and deploy ZTNA with FortiClient |            |  |  |
|                     | 🕽 Install Now        |                          | Email Address • Do you work in IT/Operations? • Yes • No I consent to receive promotional communications (which may include phone, email, and social) from Fortinet. L understand I may proactively opt out of communications with Fortinet at anytime. |                                                                         |            |  |  |
|                     |                      |                          | SUBMIT                                                                                                    |                                                                         |            |  |  |

5. Once the installation is completed, please reboot your PC.

6. You will have the FortiClient Icon on task bar. (low right hand of your screen) Double click on the icon.

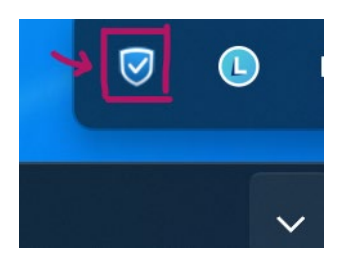

## 7. Click "Configure VPN"

| <u>F</u> ile <u>E</u> dit <u>V</u> iew History <u>B</u> ookmarks <u>T</u> ools <u>H</u> elp |                                                    |                                                                        |                                                         | - 8 ×                                                     |
|---------------------------------------------------------------------------------------------|----------------------------------------------------|------------------------------------------------------------------------|---------------------------------------------------------|-----------------------------------------------------------|
| My Apps Dashboard   iij ameri: × N IJA MONITOR01                                            | × III IIJA Administrator Support : Hor ×           | IIJ America Customer DB 🛛 🗙 🦧 View: Service Support Tickets – I 🗵      | Screenshots - OneDrive × +                              | ~                                                         |
|                                                                                             | https://ijgroup-my.sharepoint.com/personal/moku    | iij_com/_layouts/15/onedrive.aspx?id=%2Fpersonal%2Fmoko 🏠 🛛 🔾          | Search                                                  | ∥ É © © © \$ \$ £ ≡                                       |
| CH Most Visited 🕀 Canon-Scan_result 🗿 Master_list_Scan_2024 🚺                               | 🔕 Support Team Site - H 🧧 IIJ SecureMX Service/E 🤅 | 🕽 Service Status 🔘 iij america inc - Signin 🖹 IIJA MONITOR51 🚯 MIBS Lo | -g-in 🕀 Daiso:FortiGate 🕀 NLGIA NY5: FortiGate 🕀 Fjscal | er:FortiGate 🕀 HUB list: IUA 😐 HRTM 🛛 📎 🗅 Other Bookmarks |
| Edit 🖄 Share ⇔ Copy link 🚽 Downloa                                                          | ad …                                               | Screenshot 2024-01-26png                                               |                                                         | 🗈 Info 🛛 🏹 11 / 13 🕞 🕹 🗙                                  |
|                                                                                             | FortiClient - Zero Trust Fabric Agent              |                                                                        | - 🗆 X                                                   |                                                           |
|                                                                                             | File Help                                          |                                                                        |                                                         |                                                           |
|                                                                                             | FortiClient VPN                                    |                                                                        |                                                         |                                                           |
|                                                                                             | $\checkmark$                                       |                                                                        | A 🗘 🛈 🕯                                                 | 4                                                         |
|                                                                                             | Upgrade to the full version to access additiona    | I features and receive technical support.                              |                                                         |                                                           |
|                                                                                             |                                                    |                                                                        |                                                         |                                                           |
|                                                                                             |                                                    |                                                                        |                                                         |                                                           |
|                                                                                             |                                                    | <u>Configure VPN</u>                                                   | ]                                                       |                                                           |
| _                                                                                           |                                                    |                                                                        |                                                         |                                                           |

| 8. Make sure | you select "SSL-VPN" | tab. |
|--------------|----------------------|------|
|--------------|----------------------|------|

Type as below; Connection Name: "RemoteVPN" Description: "Remote VPN" Remote Gateway: "Your F/W's IP address" (**Please refer your Firewall Policy Sheet for FW URL**) Click "Save"

| FortiClient - Zero Trust Fabric  | Agent                                            |                                                                                                    |          |     |   | ×   |
|----------------------------------|--------------------------------------------------|----------------------------------------------------------------------------------------------------|----------|-----|---|-----|
| File Help                        |                                                  |                                                                                                    |          |     |   |     |
| FortiClien                       | t VPN                                            |                                                                                                    |          | * 0 | • | 0 A |
| Upgrade to the full version to a | access additional features a                     | and receive technical support.                                                                                                    |          |     |   |     |
|                                  | New VPN Conn                                     | SSL-VPN IPsec VPN XML                                                                                                    | ]        |     |   |     |
|                                  | Connection Name<br>Description<br>Remote Gateway | RemoteVPN<br>Remote VPN<br>uda.xxxxxx.iij.us                                                                                                    | <b>×</b> |     |   |     |
|                                  | Authentication<br>Client Certificate             | Customize port 443   Enable Single Sign On (SSO) for VPN Tunnel   Prompt on login   Save login     None   Enable Dual-stack IPv4/IPv6 address     Cancel | ]        |     |   |     |

Type in your name and password which your IT administrator will provide you. (Please refer your Firewall Policy Sheet for name and password)

### Then, click "Connect".

| FortiClient - Zero Trust Fabric Agent File Help FortiClient VE | N                      |                            | -  |   |   | × |
|----------------------------------------------------------------|------------------------|----------------------------|----|---|---|---|
| Upgrade to the full version to access a                        | dditional features and | receive technical support. | ** | • | 0 |   |
|                                                                |                        |                            |    |   |   |   |
|                                                                | VPN Name               | RemoteVPN ~                |    |   |   |   |
|                                                                | Username               |                            |    |   |   |   |
|                                                                | Password               |                            |    |   |   |   |
|                                                                |                        | Connect                    |    |   |   |   |

- 9. Connected status will be shown on taskbar.
- 10. How to disconnect RemoteVPN.
  - Open the FortiClient application and click "Disconnect".